# Novación de **Préstamo Hipotecario**

### Por disminución de plazo y aumento del dividendo

El afiliado o jubilado tiene la opción de novar su Préstamo Hipotecario para modificar el plazo y el monto del dividendo.

Aplica para aquellos Préstamos Hipotecarios en los que el cliente solicite reducción en el plazo del crédito original debido a que con su capacidad de endeudamiento actual, reportada al IESS, puede cancelar un dividendo mensual mayor al vigente.

Puede comprometer hasta el 40% de sus ingresos netos. Para el cálculo de la cuota mensual se tomará en cuenta los últimos doce meses de sueldo o pensión registrada en el IESS, menos las deudas reportadas al Sistema de Registro Crediticio, Burós de Información Crediticia y otras instituciones o personas jurídicas legal o reglamentariamente facultadas.

El crédito puede ser individual o solidario, pero la simulación se realiza de manera individual.

#### Requisitos

- Estar al día con el pago de las cuotas mensuales.
- Ser afiliado y/o jubilado.
- Tener capacidad de endeudamiento verificable.
- Cumplir con todos los requisitos que el Biess exige para el otorgamiento de los créditos.

• La garantía del crédito original en ningún caso será inferior al 100% del monto financiado.

## Pasos para acceder al servicio:

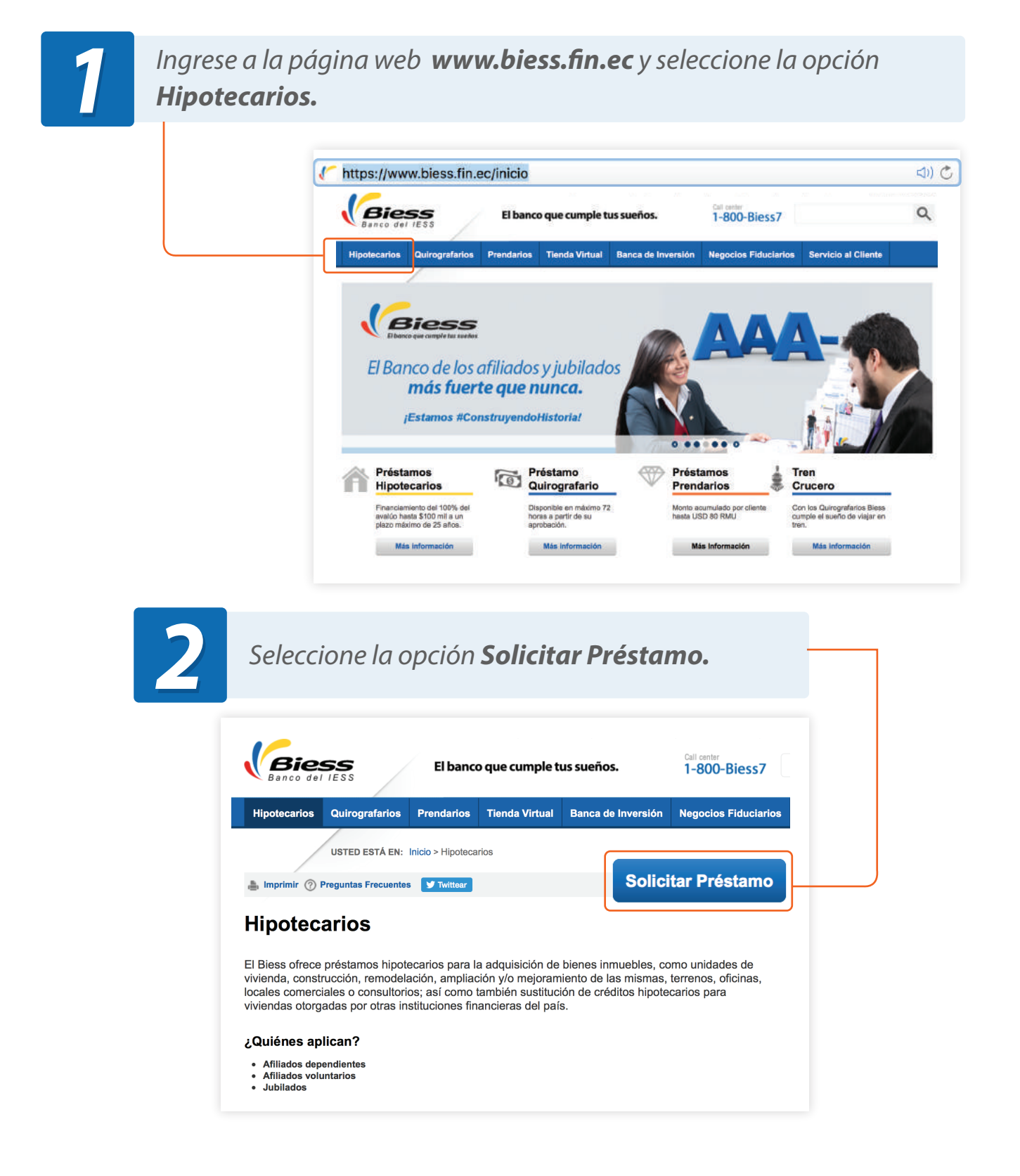

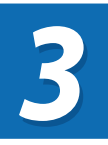

Digite el **número de cédula y clave**. Recuerde que para su seguridad la clave debe ser digitada mediante el teclado virtual.

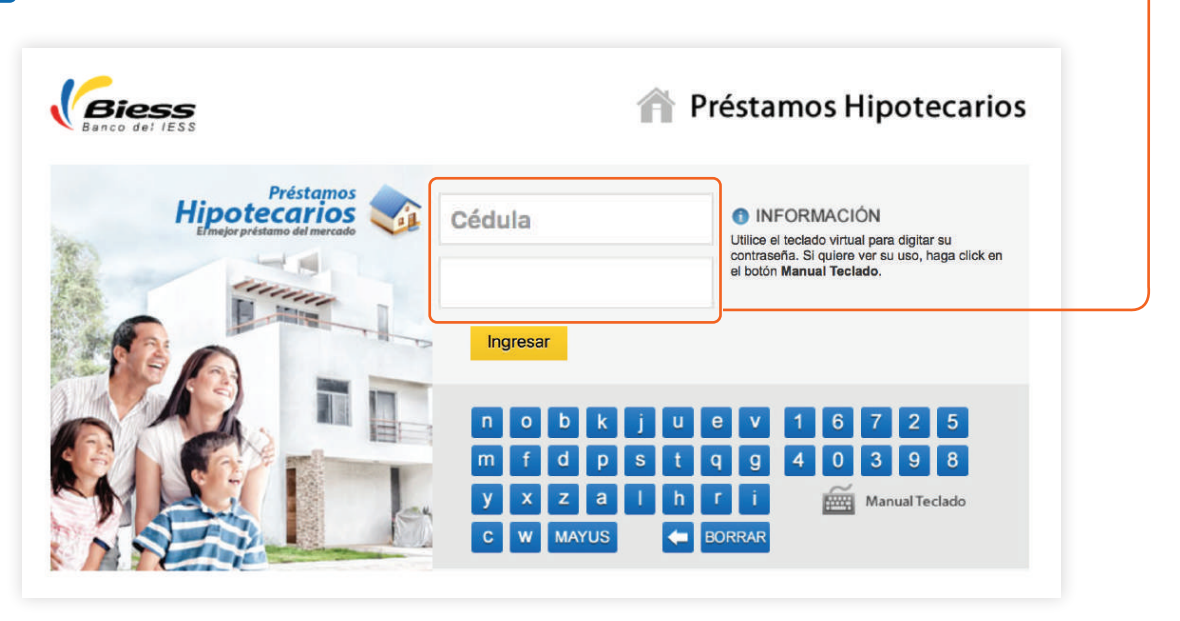

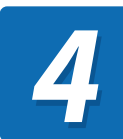

Seleccione la opción **Soluciones de pago.** 

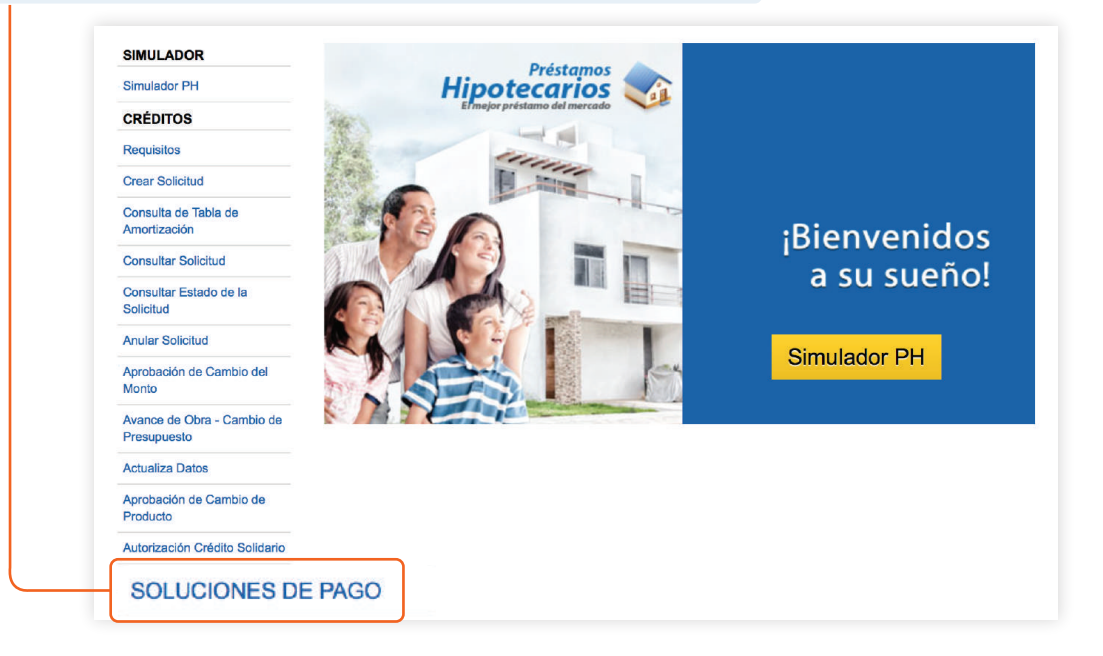

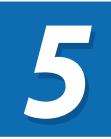

De las opciones desplegadas, haga clic en **Solicitar la** disminución de plazo y aumento del dividendo.

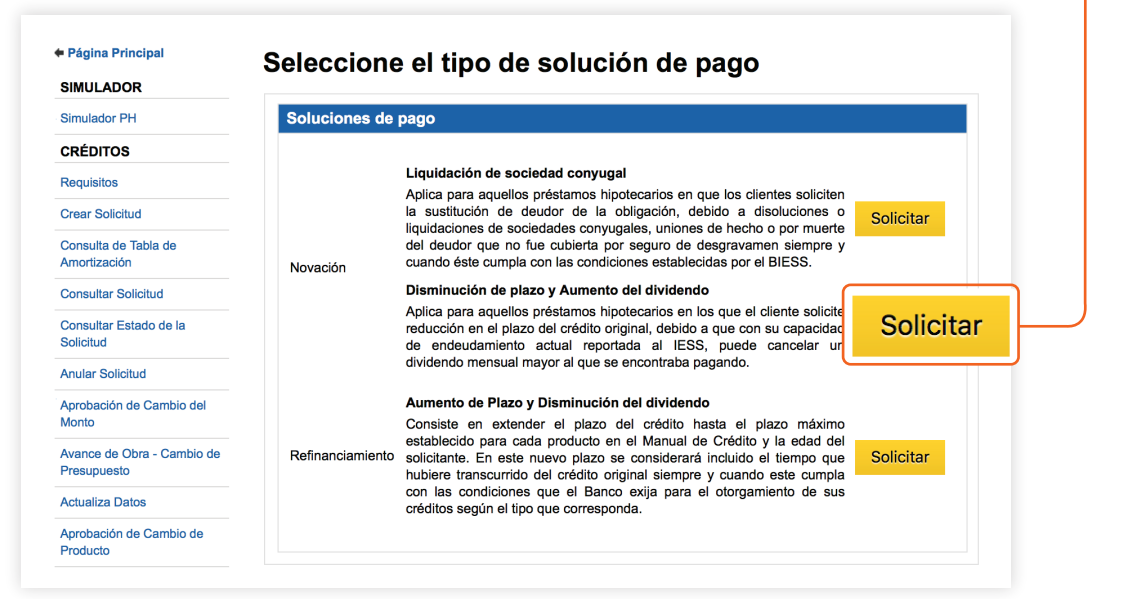

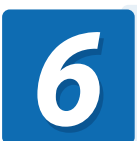

*Se desplegará en la pantalla la información completa del producto. Si está de acuerdo presione* **Aceptar y continuar.** 

#### Seleccione el tipo de solución de pago Información del Producto Novación Aumento de plazo y disminución del dividendo Importante: Lea detenidamente la siguiente información En el caso de préstamos solidarios la capacidad y límites de pago serán establ ecidos de manera Se procederá con la novación por disminución del dividendo cuando el E para el incumplimiento de la obligación vigente, siempre que el prestatar favorable y se encuentre al día. Las condiciones de la nueva operación individual para cada sujeto de crédito, en la proporción que corresponda de acuerdo con sus ingresos reportados al ESS y al último registro de declaraciones de otras fuentes de ingresos declaradas al SRI u otros ingresos familiares. respecto a la anterior Para el cálculo de otros ingresos reportados al SRI se considerará el campo de "Renta Imponible antes de Ingreso por Trabajos en relación de Dependencia" del formulario 102 o 102A del impuesto a la renta reportado del periodo correspondiente al último (1) año. El Afilado o Jubilado deberá registrar un RUC activo y estar al día en sus obligaciones tributarias. El crédito puede ser individual o solidario, pero la simulación se realiza de n Capacidad de Endeudamiento.- Para efectos de aprobación de novación, los afiliados/jubilados/pensionistas del BIESS, incluído los seguros, er cuarenta por ciento (40%) de sus ingresos netos. Los ingresos netos corresponden a la diferencia entre los ingresos bruto las obligaciones pendientes de pago que el afiliado/jubilado/pensionista i Sistema Financiero Nacional o en las instituciones que reporten el Sistema Plazo.- El plazo máximo no podrá ser mayor ni igual, al plazo actual (El plazo actual es el tiempo que le falta por pagar el crédito.) menos 12 meses. Los ingresos brutos, dependiendo del tipo de clientes se calcularán como ; Tasa de interés.-La tasa de interés del préstamo hipotecario fluctúa de acuerdo con el plazo. La tasa rasa de interés cal asa de interés de presianto inputerano inducta de acuerdo con e pazo. La lasa de interés será la que se encuentre vigente a la fecha de la simulación de novación; la misma que será reajustable semestralmente. Excepto para viviendas de interés público y operaciones que hayan tenido Afiliado en relación de dependencia, se calculará en base al promedio de i y/o remuneraciones sobre los cuales se declara el aporte al ESS a la fect y al último registro de declaración del impuesto a la renta correspondente antes de ingresos por trabajo en relación de dependencia, o su equivalent inmediata anterior al de la solicitud en ovación. desvío de fondos sobre las cuales se mantiene la misma tasa de interés. Garantia.- Cuando el saldo del capital del crédito a refinanciar sea de hasta \$100.000 la garantia será mínimo del 100% (cien por ciento) del valor comercial del innueble y el caso de que el crédito mantenga saldos mayores a \$100.000 la garantia será mínimo del 12% (ciento vertente y cinco por ciento) sobre el saldo del capital del crédito, de acuerdo al valor comercial del avalúo actualizado. · Pensionistas de vejez o jubilados del IESS, se establecerá en funciór pensión(es) activa(s) que perciben y al último registro de declaració correspondiente al campo de renta imponible antes de ingresos p dependencia, o su equivalente, declarado al SRI en el año inmediato a El informe de avalúo del bien inmueble hipotecado al BESS no deberá tener una antigüedad mayor a 5 (cinco) años y únicamente aplica para los deudores que presenten categoria de riesgo de acuerdo a lo establecido en la normativa vigente aplicada al BESS. En caso de que la garantia no cubra el porcentaje mencionado o el avalito tenga una antigüedad mayor a la establecida para novación, el ciente podrá realizar un nuevo avalúo que considere las mejoras realizadas al bien inmueble, asumiendo los gastos del nuevo avalúo. Afiliados voluntarios, se establecerá en base al monto correspondien ingresos reportados sobre los que se calculará su aportación al IESS. Para el caso de afiliados o jubilados que incluyen en su capacidad de end ingreso, adicional a la condición descrita anteriormente se evaluará que la del 70% del valor promedio de los salarios, pensión o remuneración reporta Costos.- Los costos y valores generados del proceso y el Reconocimiento de Firmas del Nuevo Contrato de Crédito serán cubiertos y pagados por el cliente, directamente en el Registro de la Propiedad, en la notaría y al perito. Aceptar y Continuar Regresar Cerrar

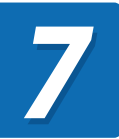

En la página de autorización para Novación Disminución de plazo y aumento del dividendo, de clic en **Acepto**.

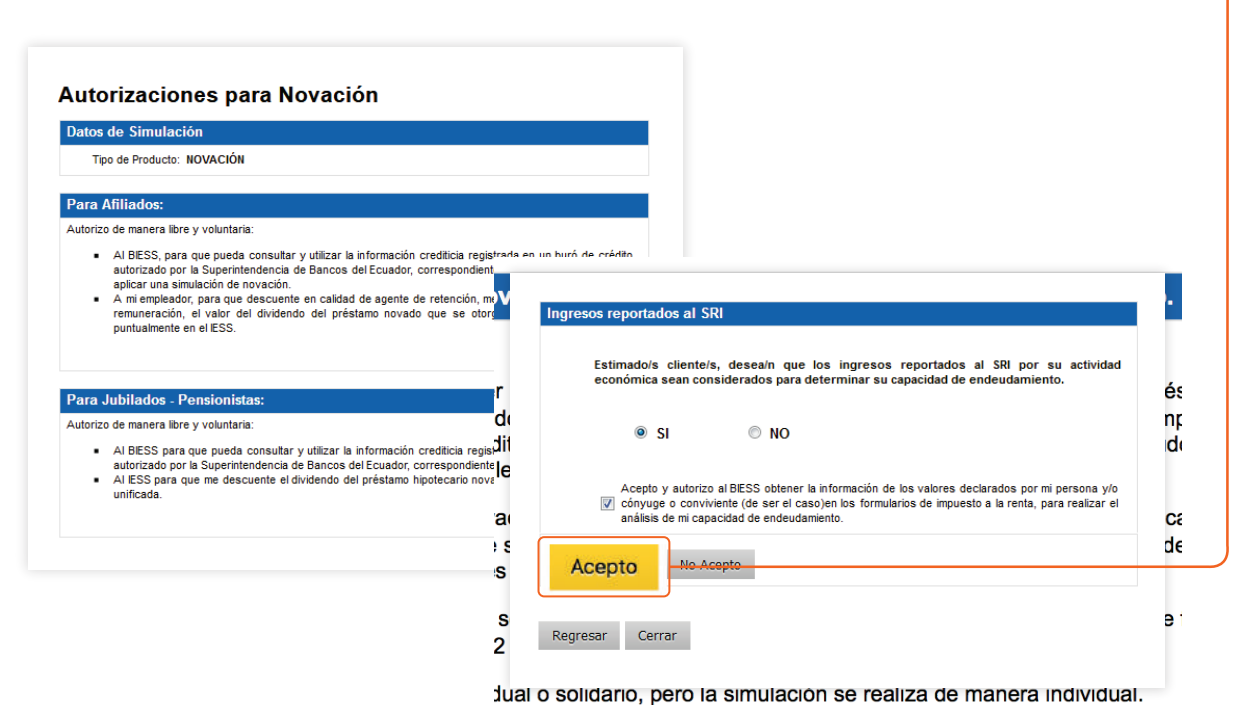

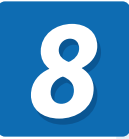

*Se presentará el detalle de créditos de la siguiente manera. De clic en Aceptar y Continuar.* 

| Seleccione e | l crédito               | que dese | a novar                      |                           |                 |
|--------------|-------------------------|----------|------------------------------|---------------------------|-----------------|
| Seleccionar  | Número<br>de<br>Trámite | Estado   | Tipo de Producto             | Número<br>de<br>Operación | Nombre          |
| <            | 472554                  | VIGENTE  | VIVIENDA TERMINADA SOLIDARIA | 14213768                  | PAGHEDO BUBIL P |
| 4            |                         |          |                              |                           |                 |
| •            |                         |          |                              |                           | 1               |

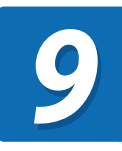

Seleccione el crédito y haga clic en **Aceptar y Continuar.** Se presentará la pantalla de cumplimiento de requisitos.

| C | umplimiento de Requisitos                                                                                                    |                 |                                                                                                    |
|---|----------------------------------------------------------------------------------------------------|-----------------|----------------------------------------------------------------------------------------------------|
|   |                                                                                                    |                 |                                                                                                    |
|   | Usted ha calificado como suj                                                                                                    | jeto de crédito | ).                                                                                                    |
|   |                                                                                                    |                 |                                                                                                    |
| D | atos de Solicitud                                                                                                    |                 |                                                                                                    |
|   | Tipo de Producto: NOVACION                                                                                                    |                 |                                                                                                    |
|   | MOUT DE SUICILUE. INDIVIDUAL                                                                                                    |                 |                                                                                                    |
| D | atos Generales del Solicitante                                                                                                    |                 |                                                                                                    |
| С | édula de Ciudadanía:                                                                                                    |                 |                                                                                                    |
|   | echa de Nacimiento:<br>Apellidos y Nombres                                                                                                    | total and       | LA .                                                                                                    |
|   | Estado Civil:                                                                                                    |                 |                                                                                                    |
|   | Género: FEMENINO                                                                                                    |                 |                                                                                                    |
|   | Detalle de Requisitos                                                                                                    |                 |                                                                                                    |
|   | Requisito                                                                                                    | Resultado       | Observación                                                                                                    |
|   | Tener 36 aportaciones acumuladas.                                                                                                    | ~               | A la fecha usted registra 112 aportaciones<br>acumuladas.                                                                                                    |
|   | Tener 12 últimas aportaciones<br>consecutivas                                                                                                    | × .             | A la fecha usted registra 111 últimas aportaciones<br>consecutivas                                                                                                    |
|   | Si es representante legal de una<br>empresa no debe tener obligaciones<br>pendientes.                                                                                                    | ~               | Usted no es representante legal de ninguna empresa.                                                                                                    |
|   | Estar dentro del límite de edad requerido (75 años).                                                                                                    | ×               | Usted se encuentra dentro del límite de edad<br>establecido.                                                                                                    |
|   | Su empleador actual no debe<br>pertenecer a la zafra                                                                                                    | ~               | Su empleador actual no pertenece a la zafra.                                                                                                    |
|   | Su empleador actual no debe<br>pertenecer al Seguro Social Campesino                                                                                                    | ×               | Su empleador actual no pertenece al Seguro Socia<br>Campesino.                                                                                                    |
|   | No tener préstamo hipotecario vigente<br>con el IESS o BIESS en MORA.                                                                                                    | ×               | Usted NO tiene un préstamo hipotecario vigente er mora.                                                                                                    |
|   |                                                                                                    |                 |                                                                                                    |
|   | Usted y su cónyuge no deben tener<br>solicitud de crédito hipotecario en<br>trámite                                                                                                    | × .             | Usted y su cónyuge no tiene una solicitud de crédit<br>hipotecario en trámite.                                                                                                    |
|   | Usted y su cónyuge no deben tener<br>solicitud de crédito hipotecario en<br>trámite<br>No tener en curso una Línea de Crédito<br>para Construcción de Vivienda y/o<br>inactiva la tabla de amortización del<br>préstamo hipotecario concedido. | •               | Usted y su cónyuge no tiene una solicitud de orédit<br>hipotecario en trámite.<br>Usted no tiene en curso una Línea de Crédito para<br>Construcción de Vivienda ni inactiva la tabla del<br>préstamo hipotecario vigente. |

10

Una vez aprobada la precalificación, se procederá a la **Simulación de crédito**, en donde seleccionará el monto a pagar mensualmente y el plazo del crédito.

| esultado de Precalificación de Préstamo Hipote                                                                                                    | ecario                                                                                                    |
|----------------------------------------------------------------------------------------------------|----------------------------------------------------------------------------------------------------|
| APROBADA                                                                                                    |                                                                                                    |
| Usted ha calificado como sujeto de crédito.                                                                                                    |                                                                                                    |
|                                                                                                    |                                                                                                    |
| atos de Solicitud                                                                                                    |                                                                                                    |
| Tipo de Producto: NOVACION<br>Modo de Solicitud: INDIVIDUAL                                                                                                    |                                                                                                    |
| atos Generales del Solicitante                                                                                                    |                                                                                                    |
| édula de Ciudadanía:                                                                                                    |                                                                                                    |
| Fecha de Nacimiento                                                                                                    |                                                                                                    |
| Estado Civil:                                                                                                    |                                                                                                    |
| Género:                                                                                                    |                                                                                                    |
|                                                                                                    |                                                                                                    |
| escripción de Ingresos / Egresos                                                                                                    |                                                                                                    |
| Solicitante                                                                                                    | Valore                                                                                                    |
| ouerao promearo:<br>Deuda mensual estimada en la Central de Riesoos v/o                                                                                                    | \$5,344.1<br>o Buró de Crédito: -\$342.2                                                                                                    |
| Dividendo de Préstamo Quirografario vigente:                                                                                                    | \$.0                                                                                                    |
| Dividendo préstamos sistema antiguo del IESS (HOST                                                                                                    | T): \$.0                                                                                                    |
| Dividendo de Prestamo Hipotecario vigente:                                                                                                    | 3.0                                                                                                    |
|                                                                                                    | *****                                                                                                    |
| Total de Ingresos Solicitante:<br>Porcentaje a comprometer solicitante:                                                                                                    | \$5,001.9<br>409                                                                                                    |
| Total de Ingresos Solicitante:<br>Porcentaje a comprometer solicitante:<br>Cuota mensual a comprometer solicitante :<br>stal de ingresos neto: \$5,001<br>JOTA MAXIMA MENSUAL A COMPROMETER: \$2,000<br>Personalice el Saldo del Préstamo Simulación d                                                                                                    | \$5,001.9<br>405<br>\$2,000.7<br>1.92<br>3.77<br>Ie Novación liquidación de sociedad                                                                                                    |
| Total de Ingresos Solicitante:<br>Porcentaje a comprometer solicitante:<br>Cuota mensual a comprometer solicitante :<br>total de ingresos neto: \$5,001<br>UOTA MAXIMA MENSUAL A COMPROMETER: \$2,000<br>Personalice el Saldo del Préstamo Simulación d<br>conyugal<br>Ingrese plazo.                                                                                                    | \$5,001.9<br>405<br>\$2,000.7<br>1.92<br>3.77<br>Ie Novación liquidación de sociedad                                                                                                    |
| Total de Ingresos Solicitante:<br>Porcentaje a comprometer solicitante:<br>Cuota mensual a comprometer solicitante :<br>otal de ingresos neto: \$5,001<br>UOTA MAXIMA MENSUAL A COMPROMETER: \$2,000<br>Personalice el Saldo del Préstamo Simulación d<br>conyugal<br>Ingrese plazo.<br>Sistema Aparitación                                                                                                    | \$5,011.9<br>403<br>\$2,000.7<br>1.92<br>3.77<br>Ie Novación liquidación de sociedad                                                                                                    |
| Total de Ingresos Solicitante:<br>Porcentaje a comprometer solicitante:<br>Cuota mensual a comprometer solicitante :<br>otal de ingresos neto: \$5,001<br>JOTA MAXIMA MENSUAL A COMPROMETER: \$2,000<br>Personalice el Saldo del Préstamo Simulación d<br>conyugal<br>Ingrese plazo.<br>Sistema Amortización Francesa - Cuota Fija                                                                                                    | \$5,011.9<br>403<br>\$2,000.7<br>1.92<br>0.77<br>Ie Novación liquidación de sociedad                                                                                                    |
| Total de Ingresos Solicitante:<br>Porcentaje a comprometer solicitante:<br>Cuota mensual a comprometer solicitante :<br>stal de ingresos neto: \$5,001<br>UOTA MAXIMA MENSUAL A COMPROMETER: \$2,000<br>Personalice el Saldo del Préstamo Simulación de<br>conyugal<br>Ingrese plazo.<br>Sistema Amortización<br>Saldo deuda: \$47262.04<br>\$                                                                                                    | \$5,011.9<br>409<br>\$2,000.7<br>1.92<br>1.77<br>Ie Novación liquidación de sociedad                                                                                                    |
| Total de Ingresos Solicitante:<br>Porcentaje a comprometer solicitante:<br>Cuota mensual a comprometer solicitante :<br>stal de ingresos neto: \$5,001<br>UOTA MAXIMA MENSUAL A COMPROMETER: \$2,000<br>Personalice el Saldo del Préstamo Simulación d<br>conyugal<br>Ingrese plazo.<br>Sistema Amortización<br>Saldo deuda: 47262.04<br>Meses: 252 Max:252 meso                                                                                                    | \$5,011.9<br>403<br>\$2,000.7<br>1.92<br>3.77<br>Ie Novación liquidación de sociedad                                                                                                    |
| Total de Ingresos Solicitante:<br>Porcentaje a comprometer solicitante:<br>Cuota mensual a comprometer solicitante :<br>obtal de ingresos neto: \$5,001<br>UOTA MAXIMA MENSUAL A COMPROMETER: \$2,000<br>Personalice el Saldo del Préstarno Simulación d<br>sonyugal<br>Ingrese plazo.<br>Sistema Amortización<br>Saldo deuda: • 47262.04<br>Meses: • 252 • Max:252 mese<br>Calcular                                                                                                    | \$5,011.9<br>403<br>\$2,000.7<br>1.92<br>0.77<br>Ie Novación liquidación de sociedad                                                                                                    |
| Total de Ingresos Solicitante:<br>Porcentaje a comprometer solicitante:<br>Cuota mensual a comprometer solicitante :<br>stal de ingresos neto: \$5,001<br>UOTA MAXIMA MENSUAL A COMPROMETER: \$2,000<br>Personalice el Saldo del Préstamo Simulación d<br>sonyugal<br>Ingrese plazo.<br>Sistema Amortización<br>Saldo deuda: 47262.04<br>Meses: 252 Max:252 mese<br>Calcular<br>Resultado                                                                                                    | \$5,011.9<br>403<br>\$2,000.7<br>1.92<br>3.77<br>Ie Novación liquidación de sociedad                                                                                                    |
| Total de Ingresos Solicitante:<br>Porcentaje a comprometer solicitante:<br>Cuota mensual a comprometer solicitante :<br>sotal de ingresos neto: \$5,001<br>UOTA MAXIMA MENSUAL A COMPROMETER: \$2,000<br>Personalice el Saldo del Préstamo Simulación d<br>conyugal<br>ingrese plazo.<br>Sistema Amortización<br>Saldo deuda: • 47262.04<br>Meses: • 252 • Max:252 mese<br>Calcular<br>Resultado<br>Simulación Exitosa                                                                                                    | \$5,011.9<br>409<br>\$2,000.7<br>1.92<br>1.77<br>Le Novación liquidación de sociedad                                                                                                    |
| Total de Ingresos Solicitante:<br>Porcentaje a comprometer solicitante:<br>Cuota mensual a comprometer solicitante :<br>Stal de ingresos neto: \$5,001<br>UOTA MAXIMA MENSUAL A COMPROMETER: \$2,000<br>Personalice el Saldo del Préstamo Simulación d<br>conyugal<br>Ingrese plazo.<br>Sistema Amortización Francesa - Cuota Fija<br>Saldo deuda: 47262.04<br>Meses: 252 Max:252 mese<br>Calcular<br>Resultado<br>Simulación Exitosa<br>Plazo Años: 21 años y 0 meses                                                                                                    | \$5,011.9<br>403<br>\$2,000.7<br>1.92<br>0.77<br>Ie Novación liquidación de sociedad                                                                                                    |
| Total de Ingresos Solicitante:<br>Porcentaje a comprometer solicitante:<br>Cuota mensual a comprometer solicitante :<br>Sotal de ingresos neto: \$5,001<br>UOTA MAXIMA MENSUAL A COMPROMETER: \$2,000<br>Personalice el Saldo del Préstamo Simulación d<br>conyugal<br>Ingrese plazo.<br>Sistema Amortización Francesa - Cuota Fija<br>Saldo deuda: 47262.04<br>Meses: 252 • Max:252 mese<br>Calcular<br>Resultado<br>Simulación Exitosa<br>Plazo Años: 21 años y 0 meses<br>Plazo Máximo de Crédito:<br>Taro de lacimo de Crédito:<br>Taro de lacimo de Crédito:<br>Taro de lacimo de Crédito:                                                                                                    | \$5,011.9<br>403<br>52,000.7<br>1.92<br>3.77<br>Ie Novación liquidación de sociedad<br>es                                                                                                    |
| Total de Ingresos Solicitante:<br>Porcentaje a comprometer solicitante:<br>Cuota mensual a comprometer solicitante :<br>Sotal de ingresos neto: \$5,001<br>UOTA MAXIMA MENSUAL A COMPROMETER: \$2,000<br>Personalice el Saldo del Préstamo Simulación d<br>sonyugal<br>Ingrese plazo.<br>Sistema Amortización<br>Saldo deuda: • 47262,04<br>Meses: • 252 • Max:252 mese<br>Calcular<br>Resultado<br>Simulación Exitosa<br>Plazo Años: 21 años y 0 meses<br>Plazo Máximo de Crédito:<br>Tasa de Interés Electiva:<br>Saldo deuda: • Tasa de Interés Electiva:                                                                                                    | \$5,011.9<br>403<br>52,000.7<br>1.92<br>0.77<br>Ie Novación liquidación de sociedad<br>es<br>es<br>252 mese<br>8.69<br>9 8.69                                                                                                    |
| Total de Ingresos Solicitante:<br>Porcentaje a comprometer solicitante:<br>Cuota mensual a comprometer solicitante :<br>stal de ingresos neto: \$5,001<br>JOTA MAXIMA MENSUAL A COMPROMETER: \$2,000<br>Personalice el Saldo del Préstamo Simulación d<br>conyugal<br>Ingrese plazo.<br>Sistema Amortización Francesa - Cuota Fija<br>Saldo deuda: 47262.04<br>Meses: 252 • Max:252 mese<br>Calcular<br>Resultado<br>Resultado<br>Simulación Exitosa<br>Plazo Años: 21 años y 0 meses<br>Plazo Máximo de Crédito:<br>Tasa de Interés Nominal:<br>Tasa de Interés Efectiva:<br>Tasa de Interés Fectiva:<br>Tasa de Interés Fectiva:<br>Tasa de Interés Fectiva:<br>Tasa de Interés Sectiva:                                                                                                    | \$5,011.9<br>403<br>\$2,000.7<br>1.92<br>0.77<br>Ie Novación liquidación de sociedad<br>•<br>•<br>•<br>•<br>•<br>•<br>•<br>•<br>•<br>•                                                                                                    |
| Total de Ingresos Solicitante:<br>Porcentaje a comprometer solicitante:<br>Cuota mensual a comprometer solicitante :<br>Sotal de ingresos neto: \$5,001<br>JOTA MAXIMA MENSUAL A COMPROMETER: \$2,000<br>Personalice el Saldo del Préstamo Simulación d<br>sonyugal<br>Ingrese plazo.<br>Sistema Amortización<br>Saldo deuda: 47262.04<br>Meses: 252 Max:252 mese<br>Calcular<br>Resultado<br>Plazo Años: 21 años y 0 meses<br>Plazo Máximo de Crédito:<br>Tasa de Interés Nominal:<br>Tasa Efectiva Anual del Costo de Financiamiento:<br>Cuota Mensual Estimada:                                                                                                    | \$5,011.9<br>403<br>52,000.7<br>1.92<br>0.77<br>te Novación liquidación de sociedad<br>es<br>262 mese<br>8.69<br>9.04<br>10.16<br>\$408.6                                                                                                    |
| Total de Ingresos Solicitante:<br>Porcentaje a comprometer solicitante:<br>Cuota mensual a comprometer solicitante :<br>stal de ingresos neto: \$5,001<br>JOTA MAXIMA MENSUAL A COMPROMETER: \$2,000<br>Personalice el Saldo del Préstamo Simulación d<br>sonyugal<br>() Ingrese plazo.<br>Sistema Amortización Francesa - Cuota Fija<br>Saldo deuda: 47262.04<br>Meses: 252 · Max:252 mese<br>Calcular<br>Resultado<br>Resultado<br>Simulación Exitosa<br>Plazo Máximo de Crédito:<br>Tasa de Interés Nominal:<br>Tasa Electiva Anual del Costo de Financiamiento:<br>Cuota de Interés de Graça:                                                                                                    | \$5,011.9<br>403<br>52,000.7<br>1.92<br>0.77<br>te Novación liquidación de sociedad<br>es<br>252 mese<br>8.69<br>9.04<br>10.16<br>\$408.5<br>\$28.6                                                                                                    |
| Total de Ingresos Solicitante:<br>Porcentaje a comprometer solicitante:<br>Cuota mensual a comprometer solicitante :<br>stal de ingresos neto: \$5,001<br>JOTA MAXIMA MENSUAL A COMPROMETER: \$2,000<br>Personalice el Saldo del Préstarno Simulación d<br>conyugal<br>() Ingrese plazo.<br>Sistema Amortización<br>Saldo deuda: 47262.04<br>Meses: 252 · Max:252 mese<br>Calcular<br>Resultado<br>Simulación Exitosa<br>Plazo Años: 21 años y 0 meses<br>Plazo Máximo de Crédito:<br>Tasa de Interés Neminal:<br>Tasa de Interés Neminal:<br>Tasa de Interés Neminal:<br>Tasa de Interés Neminal:<br>Tasa de Interés Neminal:<br>Tasa de Interés Securo Degravamen Estimada:<br>Cuota Mensual Estimada:<br>Cuota Mensual Seguro Degravamen Estimada:<br>Cuota Mensual Seguro Incendios Estimada:                                                                                                    | \$5,011.9<br>403<br>52,000.7<br>1.92<br>0.77<br>te Novación liquidación de sociedad<br>es<br>252 mese<br>8.69<br>9.04<br>10.16<br>\$408.6<br>\$408.6<br>\$408.6<br>\$1.1<br>\$17.4                                                                                                    |
| Total de Ingresos Solicitante:<br>Porcentaje a comprometer solicitante:<br>Cuota mensual a comprometer solicitante :<br>tal de ingresos neto: \$5,001<br>JOTA MAXIMA MENSUAL A COMPROMETER: \$2,000<br>Personalice el Saldo del Préstarno Simulación d<br>conyugal<br>() Ingrese plazo.<br>Sistema Amortización<br>Francesa - Cuota Fija<br>Saldo deuda: 47262.04<br>Meses: 252 · Max:252 mese<br>Calcular<br>Resultado<br>Plazo Años: 21 años y 0 meses<br>Plazo Máximo de Crédito:<br>Tasa de Interés Fiectiva:<br>Tasa Efectiva Anual del Costo de Financiamiento:<br>Cuota Mensual Estimada:<br>Cuota Mensual Seguro Desgravamen Estimada:<br>Cuota Mensual Seguro Desgravamen Estimada:<br>Cuota Mensual Seguro Desgrava Estimada:<br>Cuota Mensual Seguro Desgrava Estimada:<br>Cuota Mensual Seguro Desgrava Estimada:<br>Cuota Mensual Seguro Desgrava Estimada:<br>Cuota Mensual Seguro Desgrava Estimada:<br>Cuota Mensual Seguro Desgrava Estimada:<br>Cuota Mensual Seguro Desgrava Estimada:<br>Cuota Mensual Incluido los Seguros Estimada:<br>Cuota Mensual Incluido los Seguros Estimada:<br>Cuota Mensual Seguro Mensual Seguro Mensual Seguro Mensual Seguro Mensual Seguro Mensual Seguro Mensual Seguro Mensual                                                         | \$5,011.9<br>403<br>52,000.7<br>1.92<br>0.77<br>Te Novación liquidación de sociedad<br>ses<br>252 mese<br>252 mese<br>8.69<br>9.04<br>10.16<br>\$408.5<br>9.94<br>10.16<br>\$408.5<br>\$28.6<br>\$3.65<br>\$3.65\$ |
| Total de Ingresos Solicitante:<br>Porcentaje a comprometer solicitante:<br>Cuota mensual a comprometer solicitante :<br>tal de ingresos neto: \$5,001<br>UOTA MAXIMA MENSUAL A COMPROMETER: \$2,000<br>Personalice el Saldo del Préstarno Simulación d<br>conyugal<br>Ingrese plazo.<br>Sistema Amortización<br>Francesa - Cuota Fija<br>Saldo deuda: 47262.04<br>Meses: 252 Max:252 mese<br>Calcular<br>Resultado<br>Plazo Años: 21 años y 0 meses<br>Plazo Años: 21 años y 0 meses<br>Plazo Años: 21 años y 0 meses<br>Plazo Años: 21 años y 0 meses<br>Plazo Años: 21 años y 0 meses<br>Plazo Años: 21 años y 0 meses<br>Plazo Años: 21 años y 0 meses<br>Cuota Mensual Estimada:<br>Cuota Mensual Estimada:<br>Cuota Mensual Istimada:<br>Cuota Mensual Seguro Desgravamen Estimada:<br>Cuota Mensual Seguro Incendios Estimada:<br>Cuota Mensual Induido los Seguros Estimada:<br>(A) Saldo del Crédito:<br>(A) Saldo del Crédito: | \$5,001.9<br>403<br>52,000.7<br>1.92<br>3.77<br>Te Novación liquidación de sociedad<br>*<br>es<br>252 mese<br>8.69<br>9.04<br>10.16<br>5.406<br>5.406<br>5.406<br>5.41.4<br>5.41.4<br>5.426.5<br>5.41.4<br>5.47.626.2<br>5.47.626.2<br>5.47.647.2<br>5.47.647.205.205.205.205.205.205.205.205.205.205                                                                                                    |

11

Una vez seleccionado el monto mensual y el plazo deseado, el usuario podrá revisar la **Simulación de la tabla de amortización** en la que se desplegarán los valores que deberá cubrir mensualmente.

| abla | de Amon | tización | Frances | a - Cuota Fija -      | Solicitante         |           |                     |
|------|---------|----------|---------|-----------------------|---------------------|-----------|---------------------|
| Nro. | Periodo | Capital  | Interès | Seguro<br>Desgravåmen | Seguro<br>Incendios | Dividendo | Capital<br>Reducide |
| 0    | 08-2017 | 0.00     | 0.00    | 0.00                  | 0.00                | 0.00      | 0,262.11            |
|      | 09-2017 | 169.67   | 30.48   | 2.13                  | 0.00                | 192.18    | 0,102.84            |
| 2    | 10-2017 | 160.35   | 29 70   | 2.13                  | 0.00                | 192.18    | 5,942.19            |
| 3    | 11-2017 | 101.13   | 28.92   | 2.19                  | 0.00                | 192.18    | 0,781.00            |
| 4    | 12-2017 | 101.92   | 28.13   | 2.13                  | 0.00                | 192.18    | 0.019.14            |
| 6    | 01-2018 | 162.70   | 27.35   | 2.13                  | 0.00                | 192.18    | 5.455.44            |
| 9    | 02-2018 | 103.00   | 20.55   | 2.13                  | 0.00                | 192.18    | 5,292.94            |
| 7    | 03-2018 | 164.29   | 25.78   | 2.13                  | 0.00                | 182.18    | 6,128.65            |
|      | 04-2018 | 105.09   | 24.96   | 2.13                  | 0.00                | 192 18    | 4,963,56            |
|      | 05-2018 | 105.89   | 24.10   | 2.13                  | 0.00                | 192.18    | 4,797.07            |
| 10   | 06-2018 | 100.70   | 23.36   | 2.13                  | 0.00                | 192.18    | 4,030.97            |
| 91   | 07-2018 | 167.51   | 22.54   | 2.13                  | 0.00                | 192.18    | 4,463.46            |
| 12   | 08-2018 | 108.33   | 21 72   | 2.13                  | 0.00                | 192.18    | 4,295.13            |
| 13   | 09-2018 | 109.18   | 20.90   | 2.13                  | 0.00                | 192.18    | 4,125,95            |
| 14   | 10-2018 | 169.97   | 20.08   | 2.13                  | 0.00                | 192.18    | 3,956.01            |
| 18   | 11-2018 | 170.80   | 19.25   | 2.13                  | 0.00                | 192.18    | 3.785.21            |
| 10   | 12-2018 | 171.03   | 18.42   | 2.13                  | 0.00                | 192.18    | 3,613.58            |
| 17   | 01-2019 | 172.46   | 17.59   | 2.13                  | 0.00                | 192.18    | 3,441.12            |
| 18   | 02-2018 | 173.30   | 10.75   | 2.13                  | 0.00                | 182 18    | 3 267 62            |

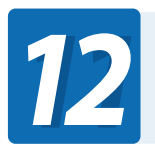

Si está de acuerdo con los términos haga clic en la opción Imprimir Simulación

> Los sistemas de amortización fueron implementados en la página web del BIESS, de acuerdo a Resolución Nº 058-2014 de 21 de mayo de 2014, publicada en el Registro Oficial 266 de 12 de junio de 2014 del Banco Central del Ecuador.

El BIESS informa que la presente tabla de amortización es referencial ya que es producto de una simulación de crédito efectuada por el interesado. Los valores generados en la tabla pueden ser objeto de modificación.

Imprimir Simulación

Regresar

Estimado cliente, si desea enviar su simulación de novación para análisis, debe hacerlo adjuntando el archivo en formato PDF al correo electrónico: novaciones.ph@biess.fin.ec y de ser aprobada su solicitud se le remitirá los requisitos que debe presentar.

|                                                                                                    |                                                                                         | PRESTAMOS HIPOTECARIOS                                                                                                    |                                                                                                    |
|----------------------------------------------------------------------------------------------------|-----------------------------------------------------------------------------------------|----------------------------------------------------------------------------------------------------|----------------------------------------------------------------------------------------------------|
| Banco del lE88                                                                                                    | MEDIO DE APROBAC                                                                        | IÓN NOVACION Aumento de plazo y Disminución del dividendo(Clientes al                                                                                                    |                                                                                                    |
| Inform                                                                                                    | ación                                                                                   |                                                                                                    |                                                                                                    |
| Número de Trámite:                                                                                                    |                                                                                         |                                                                                                    |                                                                                                    |
| Tipo de producto:                                                                                                    |                                                                                         |                                                                                                    |                                                                                                    |
| Plazo credito original:<br>Provincia/Cantón:                                                                                                    |                                                                                         | the site frances assessed in the second                                                                                                    |                                                                                                    |
| Dirección del bien:                                                                                                    | distant of the local distance of the                                                    | the spirity sectors will be any sector to them.                                                                                                    |                                                                                                    |
|                                                                                                    |                                                                                         | 1.11.8                                                                                                    |                                                                                                    |
| Solici                                                                                                    | itante                                                                                  | Codeudor                                                                                                    |                                                                                                    |
| Nombres:                                                                                                    | ALAND CARDINGS AT                                                                       |                                                                                                    |                                                                                                    |
| Cédula:                                                                                                    | - 1986                                                                                  |                                                                                                    |                                                                                                    |
| Estado Civil:                                                                                                    | Canada                                                                                  |                                                                                                    |                                                                                                    |
| Fecha de Nacimiento:                                                                                                    | 040001010                                                                               |                                                                                                    |                                                                                                    |
| Edad:                                                                                                    | -                                                                                       |                                                                                                    |                                                                                                    |
| Número de Contacto:                                                                                                    | 10.000                                                                                  |                                                                                                    |                                                                                                    |
| Correo Electrónico:                                                                                                    | March 1997                                                                              |                                                                                                    |                                                                                                    |
| Condiciones Actu                                                                                                    | uales Solicitante                                                                       | Condiciones Actuales Cónyuge/Conviviente                                                                                                    |                                                                                                    |
| Número de Operación:                                                                                                    | 1551301                                                                                 |                                                                                                    |                                                                                                    |
| Tipo Tabla de Amortización:                                                                                                    | FRANCESA                                                                                |                                                                                                    |                                                                                                    |
| Monto del Crédito Financiado:                                                                                                    | \$32,663.77                                                                             |                                                                                                    |                                                                                                    |
| Saldo del Crédito:                                                                                                    | \$18,956.02                                                                             |                                                                                                    |                                                                                                    |
| Valor Cuota Actual:                                                                                                    | \$341.69                                                                                |                                                                                                    |                                                                                                    |
| Tasa de Interés Nominal:                                                                                                    | 9.01                                                                                    |                                                                                                    |                                                                                                    |
| Nuevas Co                                                                                                    | ondiciones                                                                              |                                                                                                    |                                                                                                    |
| Tipo Tabla de Amortización:                                                                                                    | FRANC                                                                                   |                                                                                                    |                                                                                                    |
| Saldo del Crédito Novado:                                                                                                    | \$18,95                                                                                 | Total Ingresos Solicitante:                                                                                                    | \$3,442.1                                                                                                    |
| Nuevo Plazo:                                                                                                    | 198 me                                                                                  | Porcentaje a comprometer solicitante:                                                                                                    | 40.00                                                                                                    |
| Nueva Cuota:                                                                                                    |                                                                                         |                                                                                                    |                                                                                                    |
|                                                                                                    | \$201.4                                                                                 |                                                                                                    |                                                                                                    |
| Tasa de Interés Nominal:                                                                                                    | \$201.4<br>8.69                                                                         | Cuota mensual a comprometer solicitante (máximo el 70% del sueldo reportado al IESS):                                                                                                    | \$1,173.                                                                                                    |
| Tasa de Interés Nominal:<br>Descripción de Ingresos / Egre                                                                                                    | \$201.4<br>8.69<br>esos                                                                 | Cuota mensual a comprometer solicitante (máximo el 70% del sueldo reportado al IESS):                                                                                                    | \$1,173.                                                                                                    |
| Tasa de Interés Nominal:<br>Descripción de Ingresos / Egre                                                                                                    | \$201.4<br>8.69<br>esos                                                                 | Cuota mensual a comprometer solicitante (máximo el 70% del sueldo reportado al IESS): Resultados de Símulación de Crédito                                                                                                    | \$1,173.                                                                                                    |
| Tasa de Interés Nominal:<br>Descripción de Ingresos / Egre<br>Sueldo promedio<br>Deurá mensual estimada en la (                                                                                                    | \$201.4<br>8.69<br>esos                                                                 | Cuota mensual a comprometer solicitante (máximo el 70% del sueldo reportado al IESS):<br>Resultados de Simulación de Crédito<br>Los valores detallados a continuación son referenciales y están expuestos a mod<br>transcurso del trámite.                                                                                                    | \$1,173.<br>lificaciones en el                                                                                                    |
| Tasa de Interés Nominal:<br>Descripción de Ingresos / Egre<br>Sueldo promedio<br>Deuda mensual estimada en la (<br>Dividendo de Préstamo Quiroora                                                                     | \$201.4<br>8.69<br>esos<br>Central de I<br>afario vigen                                 | Cuota mensual a comprometer solicitante (máximo el 70% del sueldo reportado al IESS):<br>Resultados de Simulación de Crédito<br>Los valores detallados a continuación son referenciales y están expuestos a mod transcurso del trámite.<br>Ciatema Amentionación:                                                                                                    | S1,173.                                                                                                    |
| Tasa de Interés Nominal:<br>Descripción de Ingresos / Egre<br>Sueldo promedio<br>Deuda mensual estimada en la (<br>Dividendo de Préstamo Quirogra<br>Dividendo préstamos sistema ar                                   | \$201.4<br>8.69<br>esos<br>Central de I<br>afario vigen<br>tiguo del It                 | Cuota mensual a comprometer solicitante (máximo el 70% del sueldo reportado al IESS):<br>Resultados de Simulación de Crédito<br>Los valores detallados a continuación son referenciales y están expuestos a moo transcurso del trámite.<br>Sistema Amortización:<br>Disso méximo do acidades                                                                                                    | S1,173.                                                                                                    |
| Tasa de Interés Nominal:<br>Descripción de Ingresos / Egre<br>Sueldo promedio<br>Deuda mensual estimada en la (<br>Dividendo de Préstamos Sistema an<br>Dividendo de Préstamos Hipotecc                               | s201.4<br>8.69<br>eccs<br>Central de I<br>afario vigen<br>ttiguo del It<br>ario vigente | Cuota mensual a comprometer solicitante (miximo el 70% del sueldo reportado al IESS): Resultados de Símulación de Crédito Los valores detallados a continuación son referenciales y están expuestos a mod transcurso del trámite. Sistema Amortización: Plazo máximo de crédito: Trans de Interio Plazo                                                                                                    | S1,173.<br>Ifficaciones en el<br>FRANCES<br>252 mes                                                                                                    |
| Tasa de Interés Nominal:<br>Descripción de Ingresos / Egre<br>Sueldo promedio<br>Deuda mensual estimada en la (<br>Dividendo de Préstamo Quirogra<br>Dividendo préstamos sistema an<br>Dividendo de Préstamo Hipoteca | s201.4<br>8.69<br>eeos<br>Central de I<br>afario vigen<br>ntiguo del It<br>ario vigente | Cuota mensual a comprometer solicitante (miximo el 70% del sueldo reportado al IESS):  Resultados de Simulación de Crédito Los valores detallados a continuación son referenciales y están expuestos a moc transcurso del trámite.  Sistema Amortización: Plazo máximo de crédito: Tasa de Interés Nominal: Tasa de Interés Nominal:                                                                                                    | S1,173.                                                                                                    |
| Tasa de Interés Nominal:<br>Descripción de Ingresos / Egre<br>Sueldo promedio<br>Deuda mensual estimada en la (<br>Dividendo de Préstamo Quirogra<br>Dividendo préstamos sistema an<br>Dividendo de Préstamo Hipoteca | s201.4<br>8.69<br>esos<br>Central de I<br>afario vigen<br>ntiguo del It<br>ario vigente | Cuota mensual a comprometer solicitante (miximo el 70% del sueldo reportado al IESS):  Resultados de Símulación de Crédito Los valores detallados a continuación son referenciales y están expuestos a mod transcurso del trámite.  Sistema Amortización: Plazo máximo de crédito: Tasa de Interés Nominal: Tasa de Interés Efectiva: Tasa de Interés Efectiva:                                                                                                    | S1,173.<br>Ifficaciones en el<br>FRANCES<br>252 mess<br>8.69<br>9.04<br>10.10                                                                                                    |
| Tasa de Interés Nominal:<br>Descripción de Ingresos / Egre<br>Sueldo promedio<br>Deuda mensual estimada en la (<br>Dividendo de Préstamo Quirogra<br>Dividendo préstamos sistema an<br>Dividendo de Préstamo Hipoteca | s201.4<br>8.69<br>eeos<br>Central de I<br>afario vigen<br>ntiguo del It<br>ario vigente | Cucla mensual a comprometer solicitante (miximo el 70% del sueldo reportado al IESS):  Resultados de Simulación de Crédito Los valores detallados a continuación son referenciales y están expuestos a moc transcurso del trámite.  Sistema Amortización: Plazo máximo de crédito: Tasa de Interés Nominal: Tasa de Interés Efectiva: Tasa Efectiva Anual del Costo de Financiamiento: Oust Marcella de Interés de                                                                                                    | S1,173.<br>S1,173.<br>S1,175.<br>S1,175.<br>S1,175.<br>S1,175.<br>S1,175.<br>S1,175.<br>S1,175.<br>S1, |
| Tasa de Interés Nominal:<br>Descripción de Ingresos / Egre<br>Sueldo promedio<br>Deuda mensual estimada en la (<br>Dividendo de Préstamo Quirogra<br>Dividendo préstamos sistema an<br>Dividendo de Préstamo Hipoteca | s201.4<br>8.69<br>esos<br>Central de I<br>afario vigen<br>rtiguo del It<br>ario vigente | Cuota mensual a comprometer solicitante (miximo el 70% del sueldo reportado al IESS):  Resultados de Simulación de Crédito Los valores detallados a continuación son referenciales y están expuestos a moo transcurso del trámite.  Sistema Amortización: Plazo máximo de crédito: Tasa de Interés Nominal: Tasa de Interés Efectiva: Tasa Efectiva Anual del Costo de Financiamiento: Cuota Mensual Estimada:                                                                                                    | S1,173.<br>Ifficaciones en el<br>FRANCES<br>252 mes<br>8.69<br>9.04<br>10.16<br>\$408.<br>252                                                                                                    |
| Tasa de Interés Nominal:<br>Descripción de Ingresos / Egre<br>Sueldo promedio<br>Deuda mensual estimada en la O<br>Dividendo de Préstamo Quirogra<br>Dividendo préstamos sistema an<br>Dividendo de Préstamo Hipoteca | s201.4<br>8.69<br>esos<br>Central de I<br>afario vigen<br>ttiguo del It<br>ario vigente | Cucta mensual a comprometer solicitante (miximo el 70% del sueldo reportado al IESS):          Resultados de Simulación de Crédito         Los valores detallados a continuación son referenciales y están expuestos a moc         transcurso del trámite.         Sistema Amortización:         Plazo máximo de crédito:         Tasa de Interés Nominal:         Tasa de Interés Efectiva:         Tasa Efectiva Anual del Costo de Financiamiento:         Cuota Mensual Estimada:         Cuota Mensual Seguro: Desgravamen Estimada:                                                                                                    | S1,173.           Ifficaciones en el           FRANCES           252 mes           8.69           9.04           10.16           \$408.           \$28.                                                                                                    |
| Tasa de Interés Nominal:<br>Descripción de Ingresos / Egre<br>Sueldo promedio<br>Deuda mensual estimada en la O<br>Dividendo de Préstamo Quirogra<br>Dividendo préstamos sistema an<br>Dividendo de Préstamo Hipoteca | s201.4<br>8.69<br>esos<br>Central de I<br>afario vigen<br>ttiguo del If<br>ario vigente | Cuota mensual a comprometer solicitante (miximo el 70% del sueldo reportado al IESS):  Resultados de Simulación de Crédito Los valores detallados a continuación son referenciales y están expuestos a mod transcurso del trámite.  Sistema Amortización: Plazo máximo de crédito: Tasa de Interés Nominal: Tasa de Interés Efectiva: Tasa Efectiva Anual del Costo de Financiamiento: Cuota Mensual Estimada: Cuota Mensual Seguro: Desgravamen Estimada: Cuota de Interés de Gracia Estimada:                                                                                                    | S1,173.                                                                                                    |
| Tasa de Interés Nominal:<br>Descripción de Ingresos / Egre<br>Sueldo promedio<br>Deuda mensual estimada en la (<br>Dividendo de Préstamo Quirogra<br>Dividendo préstamos sistema an<br>Dividendo de Préstamo Hipoteca | s201.4<br>8.69<br>esos<br>Central de I<br>afario vigen<br>ttiguo del It<br>ario vigente | Cuota mensual a comprometer solicitante (miximo el 70% del sueldo reportado al IESS):  Resultados de Simulación de Crédito Los valores detallados a continuación son referenciales y están expuestos a mod transcurso del trámite.  Sistema Amortización: Plazo máximo de crédito: Tasa de Interés Nominal: Tasa de Interés Sietctiva: Tasa Efectiva Anual del Costo de Financiamiento: Cuota Mensual Estimada: Cuota Mensual Seguro: Desgravamen Estimada: Cuota Mensual Seguro Incendios Estimada:                                                                                                    | S1,173.           Ifficaciones en el           FRANCES           252 mes           8.69           9.04           10.16           \$408.           \$28.           \$17.                                                                                                    |
| Tasa de Interés Nominal:<br>Descripción de Ingresos / Egre<br>Sueldo promedio<br>Deuda mensual estimada en la (<br>Dividendo de Préstamo Quirogra<br>Dividendo préstamos sistema an<br>Dividendo de Préstamo Hipoteca | s201.4<br>8.69<br>esos<br>Central de I<br>afario vigen<br>ttiguo del IE<br>ario vigente | Cuota mensual a comprometer solicitante (máximo el 70% del sueldo reportado al IESS):         Resultados de Simulación de Crédito         Los valores detallados a continuación son referenciales y están expuestos a moditanscurso del trámite.         Sistema Amortización:         Plazo máximo de crédito:         Tasa de Interés Nominal:         Tasa de Interés Efectiva:         Tasa Efectiva Anual del Costo de Financiamiento:         Cuota Mensual Estimada:         Cuota Mensual Seguro: Desgravamen Estimada:         Cuota Mensual Seguro Incendios Estimada:         Cuota Mensual Incluido los Seguros Estimada:                                                                     | S1,173.           lificaciones en el           FRANCES           252 mes           8.69           9.04           10.16           \$408.           \$28.           \$17.           \$455.                                                                                                    |
| Tasa de Interés Nominal:<br>Descripción de Ingresos / Egre<br>Sueldo promedio<br>Deuda mensual estimada en la (<br>Dividendo de Préstamo Quirogra<br>Dividendo préstamos sistema an<br>Dividendo de Préstamo Hipoteca | s201.4<br>8.69<br>eeos<br>Central de I<br>afario vigen<br>ttiguo del IE<br>ario vigente | Cuota mensual a comprometer solicitante (máximo el 70% del sueldo reportado al IESS):         Resultados de Simulación de Crédito         Los valores detallados a continuación son referenciales y están expuestos a mod<br>transcurso del trámite.         Sistema Amortización:         Plazo máximo de crédito:         Tasa de Interés Nominal:         Tasa de Interés Nominal:         Tasa de Interés Efectiva;         Cuota Mensual Estimada:         Cuota Mensual Seguro: Desgravamen Estimada:         Cuota Mensual Seguro Incendios Estimada;         Cuota Mensual Incluido los Seguros Estimada;         (A) Saldo del Crédito:                                                          | \$1,173.           Ifficaciones en el           FRANCES           252 mes           8.69           9.04           10.16           \$408.           \$252           \$11.           \$12.           \$17.           \$4455.           \$47,262.                                                                                                    |
| Tasa de Interés Nominal:<br>Descripción de Ingresos / Egre<br>Sueldo promedio<br>Deuda mensual estimada en la (<br>Dividendo de Préstamo Quirogra<br>Dividendo préstamos sistema an<br>Dividendo de Préstamo Hipotecc | s201.4<br>8.69<br>esos<br>Central de I<br>afario vigen<br>ntiguo del It<br>ario vigente | Cuota mensual a comprometer solicitante (máximo el 70% del sueldo reportado al IESS):         Resultados de Simulación de Crédito         Los valores detallados a continuación son referenciales y están expuestos a moditranscurso del trámite.         Sistema Amortización:         Plazo máximo de crédito:         Tasa de Interés Nominal:         Tasa de Interés Flectiva:         Tasa Efectiva Anual del Costo de Financiamiento:         Cuota Mensual Estimada:         Cuota Mensual Seguro: Desgravamen Estimada:         Cuota Mensual Seguro Incendios Estimada:         Cuota Mensual Incluido los Seguros Estimada:         (A) Saldo del Crédito:         (B) Total Interés Estimado: | \$1,173.           Ifficaciones en el           FRANCES           252 mes           8.69           9.04           10.16           \$408.           \$11.           \$17.           \$4455.           \$47,262.           \$55,694.                                                                                                    |

Si desea remitir su simulación le agradecemos enviar el PDF con su nombre y cédula a: **novaciones.ph@biess.fin.ec** 

El Biess se comunicará con usted por la misma vía.

www.biess.fin.ec 1-800-Biess7

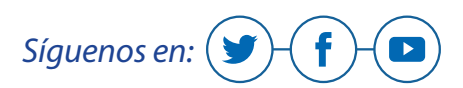

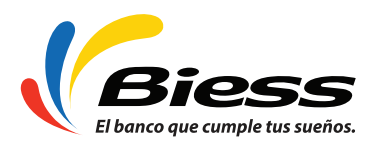